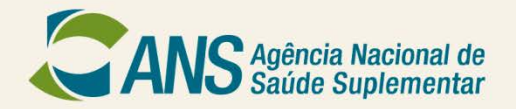

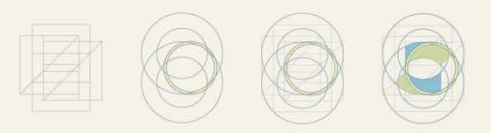

### SERVIÇO SOCIAL DAS ESTRADAS DE FERRO (SESEF) Passo-a-Passo Portabilidade Especial

## **PORTABILIDADE ESPECIAL**

- Considerando o grave risco à continuidade da assistência aos beneficiários da operadora SERVIÇO SOCIAL DAS ESTRADAS DE FERRO – SESEF no mercado, a Agência Nacional de Saúde Suplementar (ANS) determinou a portabilidade especial de carências para os beneficiários dessa operadora. A portabilidade especial tem o intuito de facilitar a movimentação dos beneficiários.
- Desta forma, para facilitar o processo de portabilidade, a ANS disponibiliza o Guia ANS de Planos de Saúde, através do módulo de portabilidade especial (cuja detalhamento está apresentado neste passo-a-passo), onde os beneficiários poderão consultar as opções disponíveis para a troca de seu plano de saúde. Destacamos ainda que os referidos beneficiários podem consultar o Núcleo da ANS de sua região e/ou visitar sítio da ANS na internet em www.ans.gov.br (módulo plano de saúde e operadoras\contratação e troca de planos).

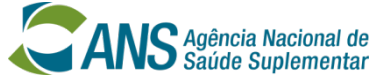

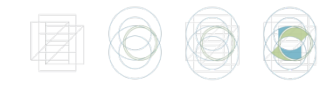

# PORTABILIDADE ESPECIAL Passo-a-passo

### Qual é o prazo para realizar a portabilidade?

O beneficiário da SESEF terá 60 (sessenta) dias, a partir da publicação da Resolução Operacional - RO nº x.xxx de xx/07/2013, para trocar de plano de saúde sem cumprir carência ou cobertura parcial temporária no plano novo.

Para fazer a portabilidade especial do plano de saúde, você poderá utilizar o Guia ANS de Planos de Saúde (Módulo Portabilidade Especial) na página da Agência na internet, ou no núcleo da ANS de sua região.

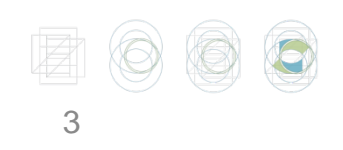

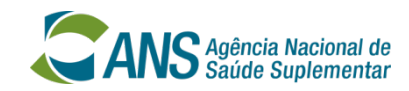

# Qual o 1º passo?

Você precisará de:

+ um computador com acesso à Internet;

 + o preço pago na sua última fatura (no caso de plano empresarial você deverá somar o valor pago pela empresa com o valor pago por você);

+ número do registro da operadora na ANS

+ número do registro do plano na ANS.

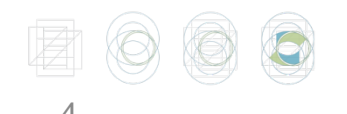

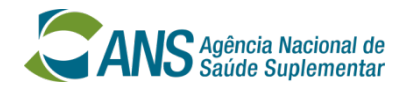

### Eu não sei o número do registro do meu plano

O número de registro da operadora e o número de registro do plano de saúde na ANS podem ser obtidos: no contrato do plano de saúde, na carteira do plano, no serviço de atendimento de sua operadora ou no boleto de pagamento. O número de registro da operadora e o número de registro do plano de saúde também podem ser obtidos no site da ANS, através de busca a partir da razão social. Caso não consiga obter informações junto a sua operadora, ligue para o Disque-ANS 0800-701-9656.

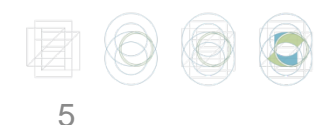

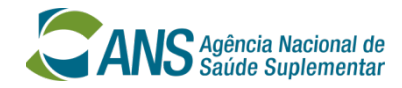

### Como acessar os Planos Compatíveis?

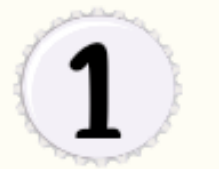

Consultar o Guia de Planos ANS para identificar planos de saúde compatíveis para fins de portabilidade especial de carências.

6

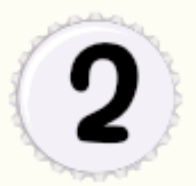

O Guia de Planos ANS pode ser consultado na Internet, no endereço eletônico:

<u>http://portabilidade.ans.gov.br/</u> guiadeplanos.

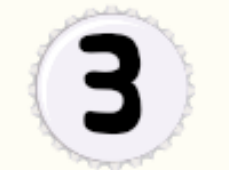

Para entrar no Guia você deverá selecionar opção "Portabilidade Especial". Na proxima etapa você deverá selecionar a opção "extinção da operadora".

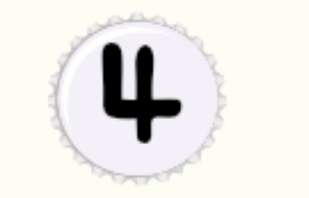

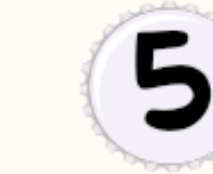

Selecione a operadora e forneça o número de registro do seu plano. Insira o "preço" (conforme valor pago no seu último boleto) e sua data de aniversário. Informe as caracteristicas do plano (abrangência geográfica, cobertura, etc.) que deseja. O Guia de Planos ANS irá disponibilizar a lista dos planos compatíveis.

### Selecione a opção em destaque e clique em "ENTRAR".

#### CANS Aplencia Nacional de Saúde Suplementar

# **GUIA ANS** DE PLANOS DE SAÚDE

#### Pesquisa de planos de saúde Conheça e compare opções antes de contratar um plano de saúde.

### Portabilidade

Troque de plano de saúde contratado após 01/01/99 ou adaptado à Lei nº 9.656/98, sem cumprir nova carência.

### Portabilidade especial

Troque de plano de saúde sem cumprir nova carência se você está saindo de um plano de exempregados, se a operadora terá suas atividades encerradas ou o se o btular do plano faleceu.

### Migração de contrato de planos de saúde

Troque um plano de saúde contratado até 01/01/99 por um plano com direitos garantidos pela ANS, sem cumprir nova carência.

ENTRAR

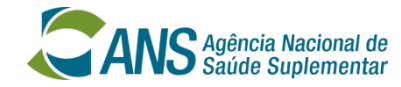

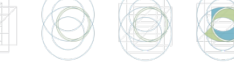

GUIA ANS MÓDULO DE PORTABILIDADE

#### « Voltar

CANS Agência Nacional de Ministério da Saúde

Sobre o Guia ANS | Perguntas Frequentes | Ajuda

### IDENTIFICAÇÃO DO PLANO DE SAÚDE

#### **ATENÇÃO**

Preencha os campos ao lado. O número de registro da operadora e o número de registro do plano de saúde na ANS podem ser obtidos: no contrato do plano de saúde, na carteira do plano, no serviço de atendimento de sua operadora ou no boleto de pagamento. O número de registro da operadora e o número de registro do plano de saúde também podem ser obtidos no site da ANS, através de busca a partir da razão social.

Caso não consiga obter informações junto a sua operadora, Fale Conosco ou ligue para o Disque-ANS 0800-701-9656.

Para a portabilidade, como plano de origem, são admitidos planos individuais/familiares ou planos coletivos por adesão, contratados após 1º de janeiro de 1999 (novos), regidos pela lei nº 9.656/98, e planos anteriores a esta data que tenham sido adaptados à lei. Como plano de destino, são admitidos planos individuais/familiares ou planos coletivos por adesão, compatíveis com o plano de origem que estejam atualmente em comercialização no país, conforme resultado da pesquisa do Guia ANS.

Atenção: Para a portabilidade especial, como plano de origem, são admitidos planos de todos os tipos de contratação, contratados em qualquer época.

#### Opção de Portabilidade Desejada:

 Extinção de Vínculo (falecimento do titular do plano)

Extinção da Operadora

Ex-Empregados

Selecione a opção "extinção da operadora".

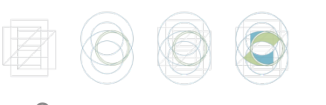

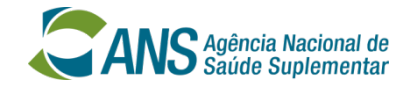

GUIA ANS DE PLANOS DE SAÚDE ESPECIAL

« Voltar

CANS Agência Nacional de Ministério Saúde Suplementar da Saúde

Sobre o Guia ANS | Perguntas Frequentes | Ajuda

### IDENTIFICAÇÃO DO PLANO DE SAÚDE

#### ATENÇÃO

Preencha os campos ao lado. O número de registro da operadora e o número de registro do plano de saúde na ANS podem ser obtidos: no contrato do plano de saúde, na carteira do plano, no serviço de atendimento de sua operadora ou no boleto de pagamento. O número de registro da operadora e o número de registro do plano de saúde também podem ser obtidos no site da ANS, através de busca a partir da razão social.

Caso não consiga obter informações junto a sua operadora, Fale Conosco ou ligue para o Disque-ANS 0800-701-9656.

Para a portabilidade, como plano de origem, são admitidos planos individuais/familiares ou planos coletivos por adesão, contratados após 1º de janeiro de 1999 (novos), regidos pela lei nº 9.656/98, e planos anteriores a esta data que tenham sido adaptados à lei. Como plano de destino, são admitidos planos individuais/familiares ou planos coletivos por adesão, compatíveis com o plano de origem que estejam atualmente em comercialização no país, conforme resultado da pesquisa do Guia ANS.

Atenção: Para a portabilidade especial, como plano de origem, são admitidos planos de todos os tipos de contratação, contratados em qualquer época.

#### Opção de Portabilidade Desejada:

Extinção de Vínculo (falecimento do titular do plano)

Y

- Extinção da Operadora
- O Ex-Empregados

Registro da operadora na ANS: [ ? ] -- Selecione --

Registro do plano na ANS: [ ? ]

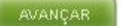

Ao clicar na seta aparecerá a lista de operadoras. Selecione a sua operadora.

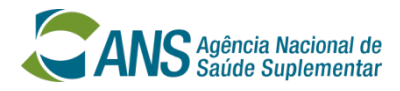

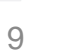

GUIA ANS DE PLANOS DE SAÚDE ESPECIAL

« Voltar

CANS Agêncie Nacional de Ministério Saúde Supiementar da Saúde

Sobre o Guia ANS | Perguntas Frequentes | Ajuda

### IDENTIFICAÇÃO DO PLANO DE SAÚDE

#### ATENÇÃO

Preencha os campos ao lado. O número de registro da operadora e o número de registro do plano de saúde na ANS podem ser obtidos: no contrato do plano de saúde, na carteira do plano, no serviço de atendimento de sua operadora ou no boleto de pagamento. O número de registro da operadora e o número de registro do plano de saúde também podem ser obtidos no site da ANS, através de busca a partir da razão social.

Caso não consiga obter informações junto a sua operadora, Fale Conosco ou ligue para o Disque-ANS 0800-701-9656.

Para a portabilidade, como plano de origem, são admitidos planos individuais/familiares ou planos coletivos por adesão, contratados após 1º de janeiro de 1999 (novos), regidos pela lei nº 9.656/98, e planos anteriores a esta data que tenham sido adaptados à lei. Como plano de destino, são admitidos planos individuais/familiares ou planos coletivos por adesão, compatíveis com o plano de origem que estejam atualmente em comercialização no país, conforme resultado da pesquisa do Guia ANS.

Atenção: Para a portabilidade especial, como plano de origem, são admitidos planos de todos os tipos de contratação, contratados em qualquer época.

#### Opção de Portabilidade Desejada:

Extinção de Vínculo (falecimento do titular do plano)

Extinção da Operadora

Ex-Empregados

Registro da operadora na ANS: [?] XXXXXX- Nome da operadora

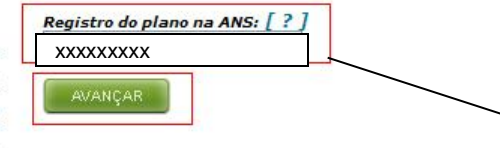

### Digite o número do registro do seu plano e clique em "AVANÇAR".

v

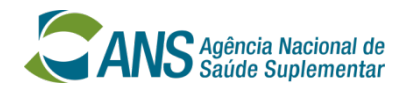

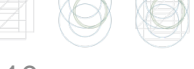

GUIA ANS DE PLANOS DE SAÚDE ESPECIAL

« Voltar

CANS Agéncia Nacional de Ministério da Saúde Suprementar da Saúde

Sobre o Guia ANS | Perguntas Frequentes | Ajuda

### IDENTIFICAÇÃO DA FAIXA DE PREÇO

Denistro do plano na ANS:

Plano: GLOBAL ENFERMARIA Operadora: Registro da operadora na ANS:

Para este plano é necessário que você forneça alguns dados adicionais para prosseguir na pesquisa de planos de saúde com fins de portabilidade.

Por favor, preencha os campos ao lado e clique em "Avançar".

| Nascimento (d                  | dd/mm/aaaa):              |
|--------------------------------|---------------------------|
| * Conforme co<br>fatura de pag | onsta na última<br>amento |

Digite o preço do seu plano e a sua data de nascimento e clique em "AVANÇAR".

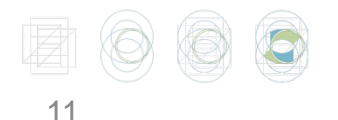

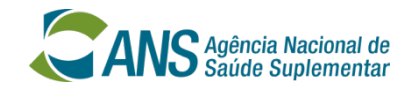

GUIA ANS MÓDULO DE PORTABILIDADE Anno Agência Nacional de Ministério « Voltar Sobre o Guia ANS | Perguntas Frequentes | Ajuda FILTROS Essa é a tela principal Selecione o local onde será assinado o contrato de aquisição do plano de saúde. Configure as variáveis nesta tela de acordo com as características desejadas para o plano que você pretende contratar. Caso tenha dúvidas sobre do guia de alguma delas, posicione o mouse sobre o nome da variável. Após definir os padrões da pesquisa, clique em "Filtrar". portabilidade, onde, Última atualização da base de dados: 19/10/2012 - 00h08min em destaque, estão os Dados do seu plano (plano de origem) dados do seu plano Plano: GLOBAL ENFERMARIA Operadora: Registro do Plano: Importante: Anote o nº de cifrões (\$) do seu plano. Dados para pesquisa (opções de planos de destino) Ele poderá ser útil mais tarde!! Estado: Município: V Y Local de contratação do plano de destino: Pernambuco Recife Escolher operadora (Opcional) [?] Selecione o local onde O Sim O Não você deseja contratar Abrangência geográfica (Marque apenas uma opção) [?] ● Indiferente 🔿 Nacional 🔿 Grupo de Estados 🔿 Estadual 🔿 Grupo de Municípios 🔿 Municipal o plano. A seguir, informe as características do

> plano que você deseja contratar.

> > S Agência Nacional de Saúde Suplementar

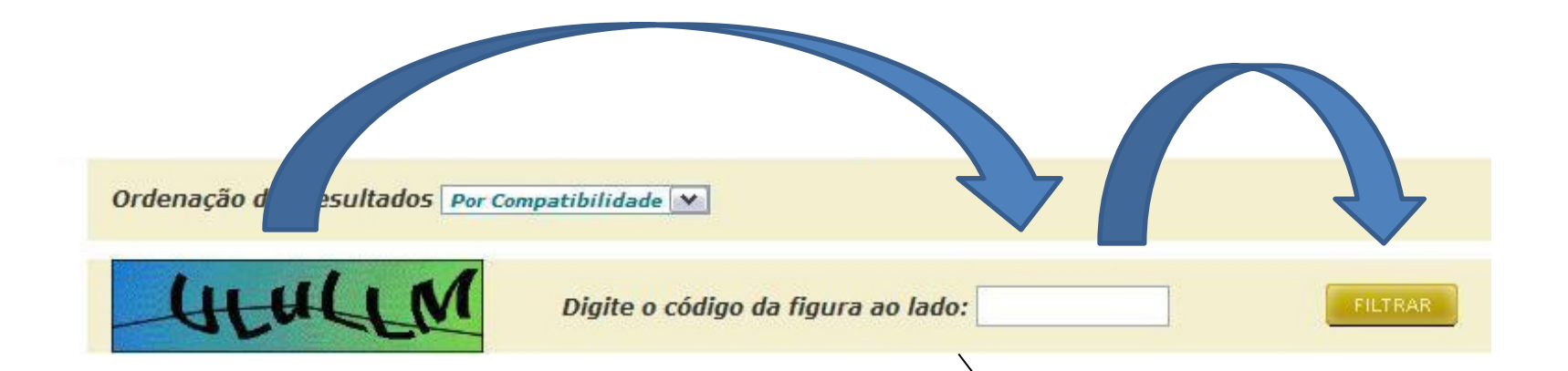

Após informar todas as características do plano que você deseja contratar, preencha o código da figura e clique em "FILTRAR".

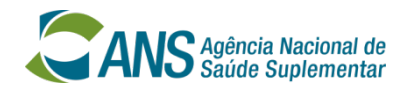

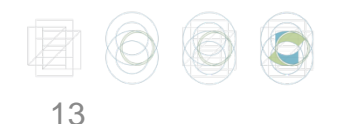

GUIA ANS de planos de saúde especial

CANS Agência Nacional de Ministério Saúdo Supiementar da Saúde

le

łr

Sobre o Guia ANS | Perguntas Frequentes | Ajuda

### RESULTADO DA PESQUISA DE PORTABILIDADE ESPECIAL

Última atualização da base de dados: 20/10/2012 - 00h08min

Clique sobre um plano para obter detalhes ou em selecionar para exercer a portabilidade.

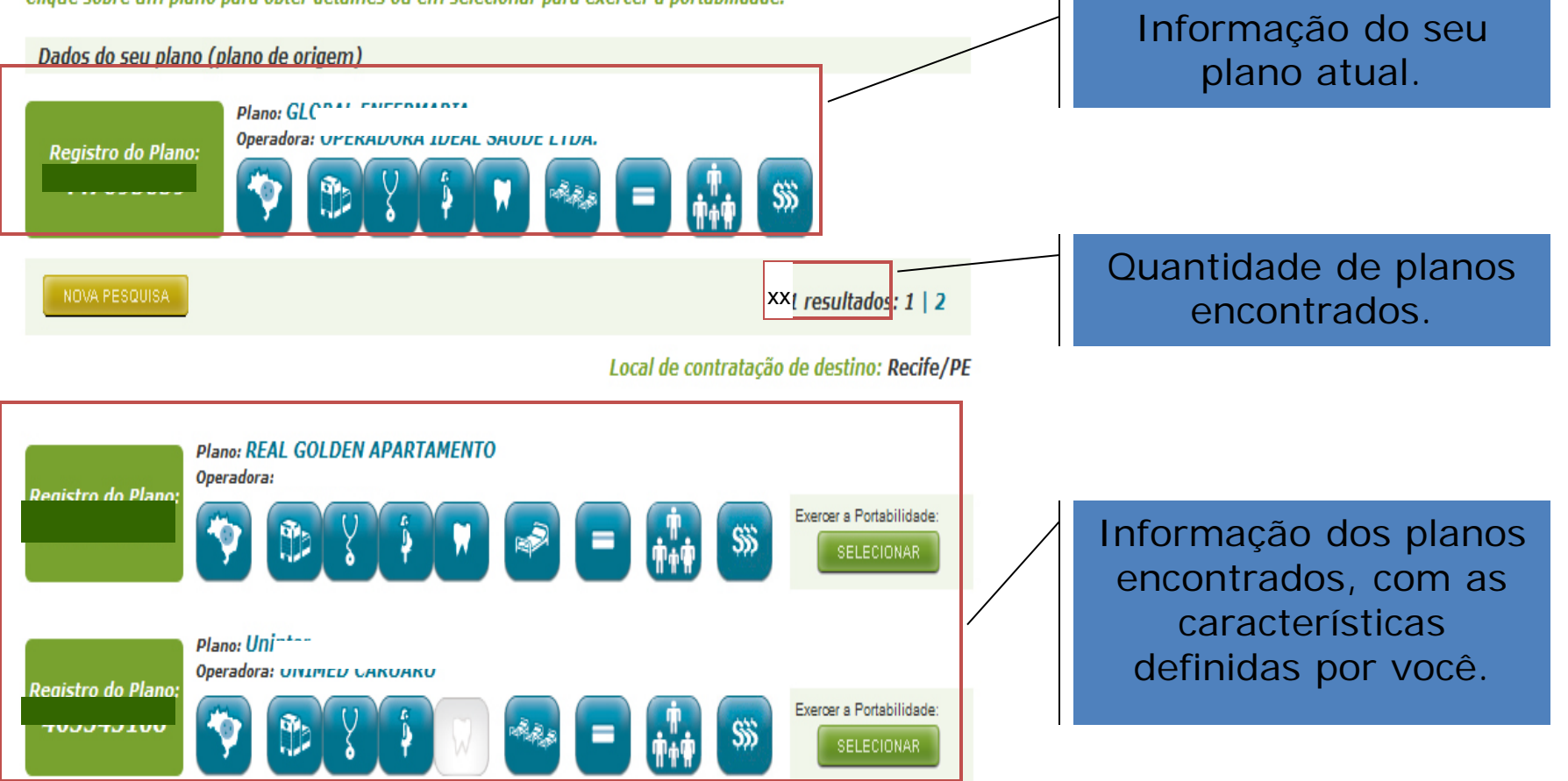

GUIA ANS DE PLANOS DE SAÚDE MÓDULO DE PORTABILIDAD

« Voltar

CANS Agência Nacional de Ministério Saúdo Suplementar da Saúde

### Sobre o Guia ANS | Perguntas Frequentes | Ajuda

### RESULTADO DA PESQUISA DE PORTABILIDADE ESPECIAL

Última atualização da base de dados: 20/10/2012 - 00h08min

Clique sobre um plano para obter detalhes ou em selecionar para exercer a portabilidade.

Dados do seu plano (plano de origem)

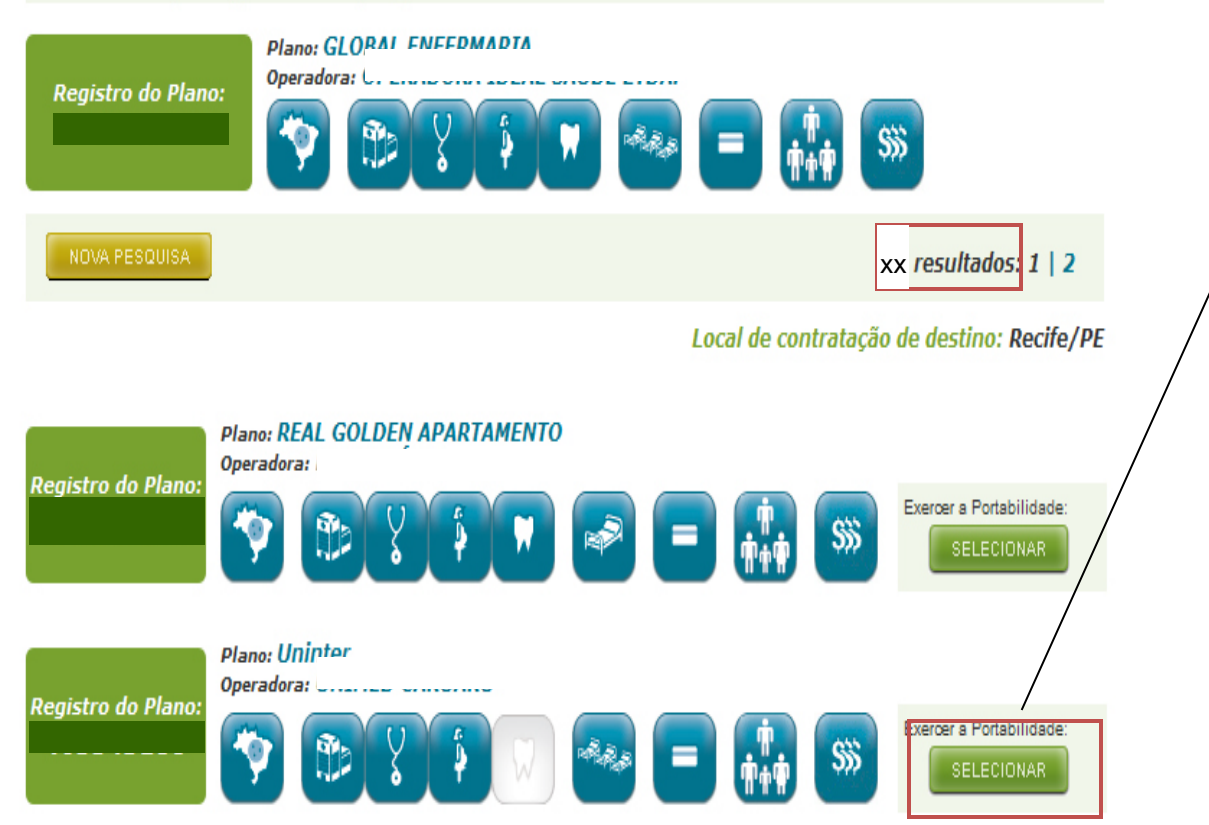

Para verificar as características, basta passar o mouse sobre os pequenos desenhos. Para escolher o plano desejado para a portabilidade, basta clicar em "SELECIONAR".

Este é o Relatório para portabilidade. Você deverá imprimi

|                                                                                                    | I GRODE                                                                                                    | Al IO Saude Suplementar da                                                                                              | Saude            |
|----------------------------------------------------------------------------------------------------|----------------------------------------------------------------------------------------------------|----------------------------------------------------------------------------------------------------|------------------|
|                                                                                                    | Última atualiza                                                                                                    | ção da base de dados: 20/12/2012 - 00h                                                                                  | 08min            |
|                                                                                                    | $\backslash$                                                                                                    | Data da impressão: 20/10/2012 - 13h                                                                                     | 16min            |
|                                                                                                    | $\backslash$                                                                                                    | Validade:'1                                                                                                    | Street.          |
|                                                                                                    |                                                                                                    | Página                                                                                                    | 1 de 2           |
| ELATÓRIO DE PLANO EM TIP                                                                                                    | O COMPATÍVEL PARA PORTA                                                                                                    | ABILIDADE ESPECIAL DE CARÊNO                                                                                            | CIAS             |
| Conforme Resolução Operacional r<br>exercício da portabilidade especi<br>disposto no artigo 7º-A da RN n.                                                                                                    | nº 1.307 de 17/10/2012, fica aberto<br>ial pelos beneficiários da operad<br>.º 186, de 2009.                                                                                                    | o prazo do dia 17/10/2012 ao 16/12/201<br>ora GLOBAL ENFERMARIA, nos term                                               | 2 para<br>los do |
| com o plano de saúde registrado<br>registrada na ANS sob o n.º                                                                                                    | o sob o n.º 447895039 pela oper<br>1, desde que o contrato atenda                                                                                                    | adora<br>às informações listad <u>as a seguir*, co</u> n                                                                | forme            |
| dados cadastrados na consulta fe<br>Antes da assinatura, verifique no<br>assistencial.                                                                                                    | eita pelo beneficiário:<br>o contrato os municípi <u>os e/ou es</u> l                                                                                                    | ados onde a operadora garante cober                                                                                     | tura             |
| dados cadastrados na consulta fe<br>Antes da assinatura, verifique no<br>assistencial.<br>Plano de origem                                                                                                    | eita pelo beneficiário:<br>o contrato os municípios e/ou est                                                                                                    | ados onde a operadora garante cober                                                                                     | tura             |
| dados cadastrados na consulta fe<br>Antes da assinatura, verifique no<br>assistencial.<br>Plano de origem<br>Registro do Plano:                                                                                                    | eita pelo beneficiário:<br>o contrato os municípi <u>os e/ou es</u> i<br>Nome do plano: GLOBAL EN                                                                                                    | ados onde a operadora garante cober<br>FERMARIA                                                                         | tura             |
| dados cadastrados na consulta fe<br>Antes da assinatura, verifique no<br>assistencial.<br>Plano de origem<br>Registro do Plano:<br>Registro da Operadora:                                                                                                    | eita pelo beneficiário:<br>o contrato os municípi <u>os e/ou es</u> i<br>Nome do plano: GLOBAL EN<br>Operadora:                                                                                        | ados onde a operadora garante cober<br>FERMARIA                                                                         | tura             |
| dados cadastrados na consulta fe<br>Antes da assinatura, verifique no<br>assistencial.<br>Plano de origem<br>Registro do Plano:<br>Registro da Operadora:                                                                                                    | eita pelo beneficiário:<br>o contrato os municípi <u>os e/ou est</u><br>Nome do plano: GLOBAL EN<br>Operadora:                                                                                         | ados onde a operadora garante cober<br>FERMARIA                                                                         | tura             |
| dados cadastrados na consulta fe<br>Antes da assinatura, verifique no<br>assistencial.<br>Plano de origem<br>Registro do Plano:<br>Registro da Operadora: ·<br>Tipo de Contratação: Individual/F                                                                                                    | eita pelo beneficiário:<br>o contrato os municípi <u>os e/ou est</u><br>Nome do plano: GLOBAL EN<br>Operadora:                                                                                         | ados onde a operadora garante cober<br>FERMARIA                                                                         | tura             |
| dados cadastrados na consulta fe<br>Antes da assinatura, verifique no<br>assistencial.<br>Plano de origem<br>Registro do Plano:<br>Registro da Operadora:<br>Tipo de Contratação: Individual/F<br>Abrangência geográfica: Grupo<br>de Municípios                                                           | Alta pelo beneficiário:<br>o contrato os municípi <u>os e/ou est</u><br>Nome do plano: GLOBAL EN<br>Operadora:<br>Familiar<br>Cobertura: Ambulatorial + Ho:                                            | ados onde a operadora garante cober<br>FERMARIA<br>spitalar + Obstetrícia + Odontológico                                | tura             |
| dados cadastrados na consulta fe<br>Antes da assinatura, verifique no<br>assistencial.<br>Plano de origem<br>Registro do Plano:<br>Registro da Operadora:<br>Tipo de Contratação: Individual/F<br>Abrangência geográfica: Grupo<br>de Municípios<br>Acomodação: Coletiva                                   | eita pelo beneficiário:<br>o contrato os municípi <u>os e/ou est</u><br>Nome do plano: GLOBAL EN<br>Operadora:<br>Familiar<br>Cobertura: Ambulatorial + Ho:<br>Fator moderador: Não                    | ados onde a operadora garante cober<br>FERMARIA<br>spitalar + Obstetrícia + Odontológico<br>Exclusivamente Reembolso? I | Não              |
| dados cadastrados na consulta fe<br>Antes da assinatura, verifique no<br>assistencial.<br>Plano de origem<br>Registro do Plano:<br>Registro da Operadora:<br>Tipo de Contratação: Individual/F<br>Abrangência geográfica: Grupo<br>de Municípios<br>Acomodação: Coletiva<br>Tipo de rede hospitalar: Mista | A la pelo beneficiário:<br>o contrato os municípios e/ou est<br>Nome do plano: GLOBAL EN<br>Operadora:<br>Familiar<br>Cobertura: Ambulatorial + Hos<br>Fator moderador: Não<br>Faixa de preços: \$\$\$ | ados onde a operadora garante cober<br>FERMARIA<br>apitalar + Obstetrícia + Odontológico<br>Exclusivamente Reembolso?   | Não              |

Área geográfica de atuação: Abreu e Lima/PE, Cabo de Santo Agostinho/PE, Camaragibe/PE, Chã Grande/PE, Escada/PE, Goiana/PE, Igarassu/PE, Itapissuma/PE, Jaboatão dos Guararapes/PE, Olinda/PE, Paulista/PE, Pombos/PE, Recife/PE, São Lourenco da Mata/PE, Vitória de Santo Antão/PE

Importante: A validade do extrato de 5 dias!

Este Relatório tem duas páginas. A primeira contém as nformações do seu plano e a segunda página contém as nformações do plano que você deseja contratar.

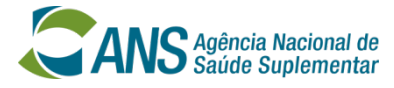

GUIA ANS DE PLANOS DE SAÚDE MÓDULO DE PORTABILIDADE ESPECIAL

CANS Agência Nacional de Ministério da Saúde

#### « Voltar

Sobre o Guia ANS | Perguntas Frequentes | Ajuda

### Consulta concluída com sucesso

Apresente o relatório impresso à operadora onde pretende exercer a portabilidade de carências. Para compreender melhor a legislação sobre o assunto, consulte a Resolução Normativa RN n.º 186/2009 e a Instrução Normativa IN nº 19/2009

» Voltar à lista de planos consultados

» Realizar nova consulta

X Sair

Você pode imprimir mais de um relatório, caso haja mais de um plano de seu interesse.

Para isso, clique em "VOLTAR À LISTA DE PLANOS CONSULTADOS"

Caso queria realizar uma nova consulta com outros critérios, clique em "REALIZAR NOVA CONSULTA"

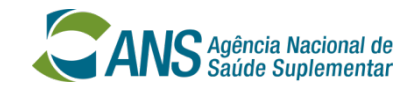

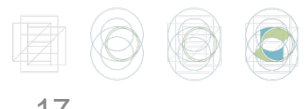

### **PORTABILIDADE ESPECIAL** Usando o Guia de Planos na página da ANS

• Depois de acessar a lista de planos na internet, observe que a faixa de preços de cada plano é representada por cifrões (de \$ a \$\$\$\$).

 Certifique-se de ter anotado a quantidade de cifrões de seu plano na SESEF quando fez a pesquisa no Guia ANS de Planos de Saúde;

Se o seu plano tem um (\$) você pode escolher um plano de um (\$). Se você tem um plano de dois (\$\$), você pode escolher planos de um ou dois (\$, \$\$). Se o seu plano tem mais de dois cifrões, você pode escolher planos com Faixa de Preços até a quantidade de cifrões de seu plano. Por exemplo, se seu plano tem 3 cifrões (\$\$\$), você pode escolher planos com um (\$), dois (\$\$) ou três (\$\$\$) cifrões.

• Imprima o relatório de compatibilidade de produtos com o plano escolhido e procure a sua nova operadora.

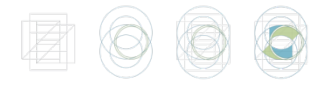

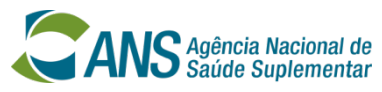

# **PORTABILIDADE ESPECIAL Como fazer a portabilidade**

 Dirigir-se à operadora do plano de saúde escolhida levando: o relatório de planos em tipo compatível (que deve ser impresso ao final da consulta em Guia de Planos ANS)

IMPORTANTE: O relatório de planos em tipo compatível impresso no Guia ANS de Planos de Saúde, na Internet, tem validade de 5 dias.

•Apresentar os seguintes documentos na data da assinatura da proposta de adesão: cópia do comprovante de pelo menos 4 (quatro) boletos pagos, referente ao período dos últimos 6 (seis) meses. Caso o plano de destino seja coletivo por adesão, levar cópia do comprovante de vínculo com a pessoa jurídica contratante.

•Estando a documentação de acordo com o disposto na Resolução Operacional, o ingresso do beneficiário na nova operadora se dará de forma imediata.

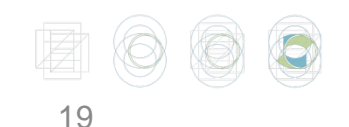

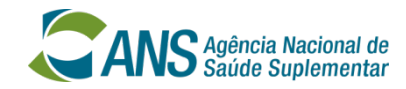

# **IMPORTANTE:**

A portabilidade especial poderá ser feita por todos os beneficiários, ainda que estejam cumprindo carência. Neste caso, a carência restante será cumprida na nova operadora. E se a operadora do plano de saúde de DESTINO dificultar a minha portabilidade?

 É simples, basta DENUNCIAR à ANS, pelo site <u>www.ans.gov.br</u> ou 0800-701-9656.

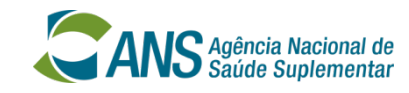

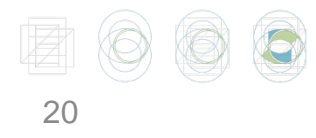

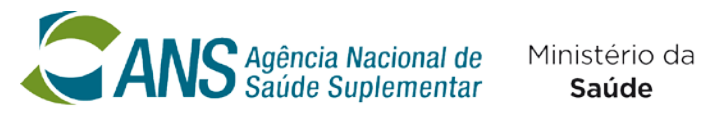

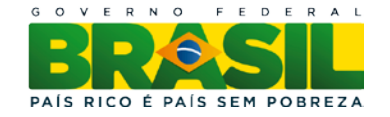

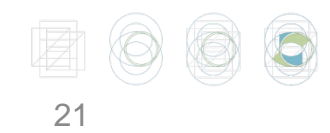

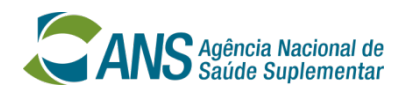